**Philips Telemetry System** 

M2601B Transmitter Configuration Guide

Part Number 4535 641 08021 Printed in the U.S.A. June 2008 First Edition

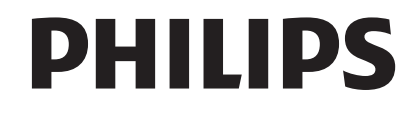

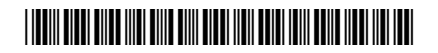

# Notice

| Proprietary<br>Information | This document contains proprietary information that is protected by copyright. All Rights Reserved. Reproduction, adaptation, or translation without prior written permission is prohibited, except as allowed under the copyright laws. |  |  |  |  |
|----------------------------|----------------------------------------------------------------------------------------------------|--|--|--|--|
|                            | Philips Healthcare<br>3000 Minuteman Road<br>Andover, MA 01810-1085<br>(978) 687-1501                                                                                                    |  |  |  |  |
|                            | Publication Number<br>4535 641 08021<br>Printed in USA                                                                                                    |  |  |  |  |
| Warranty                   | The information contained in this document is subject to change without notice.                                                                                                    |  |  |  |  |
|                            | Philips makes no warranty of any kind with regard to this material, including, but not limited to, the implied warranties or merchantability and fitness for a particular purpose.                                                       |  |  |  |  |
|                            | Philips shall not be liable for errors contained herein or for incidental or consequential damages in connection with the furnishing, performance, or use of this material.                                                              |  |  |  |  |
| Manufacturer               | Philips Healthcare<br>3000 Minuteman Road<br>Andover, MA 01810-1099<br>978-687-1501                                                                                                    |  |  |  |  |
| Copyright                  | © Copyright 2008<br>Koninklijke Philips Electronics N.V.<br>All Rights Reserved.                                                                                                    |  |  |  |  |

# About this Document

|                     | This document contains information that you need to configure an M2601B replacement transmitter for Philips Telemetry Systems.                                                                                                    |
|---------------------|----------------------------------------------------------------------------------------------------|
| Printing<br>History | New editions of this document incorporate all material updated since the previous edition.<br>Update packages and/or Addendums may be issued between editions and contain replacement<br>and additional pages to be merged by a revision date at the bottom of the page. Pages that are<br>rearranged due to changes on a previous page are not considered revised. |
|                     | First Edition June 2008                                                                                                    |
| Text<br>Conventions | The following conventions for Warnings, Cautions, and <i>Notes</i> are used in this manual.                                                                                                    |
| Warning             | A Warning calls attention to a condition or possible situation that could cause injury to the user and/or patient.                                                                                                    |
|                     |                                                                                                    |
| Caution             | A Caution calls attention to a condition or possible situation that could damage or destroy the product or the user's work.                                                                                                    |
|                     |                                                                                                    |
| Note                | Note calls attention to an important point in the text.                                                                                                    |
|                     |                                                                                                    |

# **Before Using the Transmitter**

Before using the replacement transmitter, you must configure a frequency. If configuring the frequency with TeleMon, you must also configure a check code.

You must also perform a *Learn Code* at the Information Center to associate the transmitter and receiver frequencies.

#### **Determining the Configuration Tool**

You can configure the transmitter using either of these options:

- Telemetry Configuration Tool (4535 640 95811) with:
  - A PC running Microsoft<sup>®</sup> Windows<sup>™</sup> 2000 or XP
  - A Serial interface cable (4535 640 07401)
  - Telemetry Service Tool Installation Note and Instructions for Use (M4841-91038 or 4535 640 63931.zip)
  - Frequency Management Database (FMDB) floppy disk
  - TeleMon
    - M2636C (C.00.01 or higher)

To have Philips configure the transmitter instead, contact the Philips Response Center to schedule a service call.

# **Determining the Frequency**

To configure the transmitter frequency you must know the frequency.

- If you already know the frequency and check code of the transmitter being repaired, go to the section "Setting the Transmitter Frequency" on page 4.
- If you do not know the frequency, go to the section "Locating the Receiver Frequency From the Information Center" on page 2.
- If you are using the Wireless Medical Telemetry Service (WMTS) band 608 to 614 MHz — you need the option number of the frequency converter to calculate the frequency. Go to the section "Determining the Option Number for the Frequency Converter (M2616A)" on page 2.

#### Locating the Receiver Frequency From the Information Center

You can use the Information Center to find the receiver frequency. In order to find the frequency, you must first have that transmitter/receiver assigned to a sector (**NO Signal** displays in the sector). Once you locate the frequency, configure this into the transmitter using the steps in "Setting the Transmitter Frequency" on page 4.

- 1. Select Patient Window  $\rightarrow$  All Controls  $\rightarrow$  Unit Settings.
- 2. Under Bedside Unit Settings, select Telemetry Freq.
- 3. Enter the password: m3150 or philips
- 4. Identify the correct receiver:
  - If you see a frequency and check code, then this is the receiver frequency and check code.
  - If you see 0.0000 as the frequency, be sure the telemetry bed has been assigned to a sector and has a "No Signal" INOP in the sector. Repeat Steps 1 through 4.
  - If you still get 0.0000 as the frequency, you might have an upgraded M1402A receiver with a set frequency VCXO. Examine the receiver to obtain its channel number. Once you know the channel number, call the Philips Response Center to obtain the frequency, or refer to the Service Manual for M1403A Digital Telemetry.

#### Determining the Option Number for the Frequency Converter (M2616A)

If the transmitter is transmitting in the WMTS band:

| Note |                                                                                                    |
|------|----------------------------------------------------------------------------------------------------|
|      | You can have more than one option frequency converter in use. Please confirm that the frequency converter is connected directly to the mainframe that houses the receiver.                                                                                                    |
|      | The option number for the frequency converter is printed on the model number/serial number label located on the bottom left side as mounted on the wall. The option number may be any of the following: 130, 136, 142, 148, 154, 160, or 166. Most frequency converter option numbers will be 142 or 148.         |
| Note | If there is no external frequency converter on site, but you are transmitting in the WMTS band, then your mainframe might have a built-in frequency converter. Look on the right rear side of the mainframe for a label that says "Internal Frequency Converter C08 option". In this case, use option number 148. |

2. Calculate the transmitter frequency by adding the frequency converter option number to the receiver. For example:

If the receiver frequency is 460.4875 and the frequency converter is option 148, add:

460.4875 + 148 = 608.4875

608.4875 is the transmitter frequency.

#### Using the Frequency Management Data Base (FMDB) Floppy Disk to Find a Check Code

| Note | When you use TeleMon to configure the transmitter, you must also configure a check code.                                                                                                    |
|------|----------------------------------------------------------------------------------------------------|
|      | The FMDB floppy disk included with this document contains all US frequencies and check codes. It is a comma delimited data file that you can open as a spreadsheet or as a text file.                        |
|      | <ol> <li>To find transmitter frequencies in the 460 to 470 MHz band, use the section titled<br/>System Frequency Range Option:,,007, then go to "Setting the Transmitter<br/>Frequency" on page 4</li> </ol> |

Frequency on page 4.
 To find transmitter frequencies in the 608 to 614 MHz band (WMTS), use the section titled System Frequency Range Option:,,037. If you have a frequency converter, you are transmitting in this band.

The following example shows the check code (9559) for a transmitter transmitting a frequency of 608.4875.

|   | freq.txt - Notepad                                                                                     | ×     |
|---|----------------------------------------------------------------------------------------------------|-------|
|   | ile Edit Format View Help                                                                              | <br>- |
|   |                                                                                                    | ^     |
|   | ountry Code:,,0 ,,,Country Name:,, USA                                                                 |       |
| _ | ocale Code:,, 0 ,,,Location:,, Nation Wide                                                             |       |
| 5 | system Frequncy Range Option:,,037                                                                     |       |
|   | ption Frequery Range(s):,, 608.0125 to 614.0000                                                        |       |
|   | ustomer Notes Transmitter Frequery Check Code 78100/101A Channel                                       |       |
|   | 0. M1403A Channel No. 80240A Channel No. M1310A Channel No.                                            |       |
|   |                                                                                                    |       |
|   | ,,,608.4125 , 0818 , /0 , 0 , 0 , 0 , ,,,                                                              |       |
|   | ,,,608.4375 , 1084 , 0 , 0 , 0 , 0 , 0 , ,,,                                                           |       |
|   | ,,,608.4625 , 9293 🖌 0 , 0 , 0 , 0 , ,,,                                                               |       |
|   | ,,, <u>608</u> . <u>4875</u> , <u>9559</u> , <u>0</u> , <u>0</u> , <u>0</u> , <u>0</u> , <u>,</u> , ,, |       |
|   | ,,,608.5125 , 9817 , 0 , 0 , 0 , 0 , , ,,,                                                             |       |
|   |                                                                                                    |       |

3. Go to the section, "Setting the Transmitter Frequency".

# **Setting the Transmitter Frequency**

Once you determine the receiver frequency and check code, you can configure the transmitter with either the Telemetry Configuration Tool or TeleMon.

#### Installing the Telemetry Configuration Tool

#### Note

Delete any previous versions of the Telemetry Configuration Tool in the C:\TelemetryPWD\ directory on your PC. The Telemetry Configuration Tool is compatible with all previous transmitter/transceiver versions.

To install the Telemetry Configuration Tool:

- 1. Insert the CD-ROM into the service PC.
- 2. Double click on the INSTALL.BAT executable on the CD.

The program files are copied to the C:\TelemetryPWD\ directory.

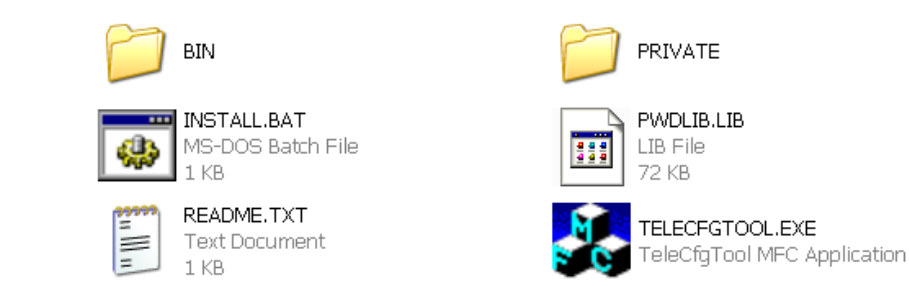

Caution

Do <u>not</u> rename any directories or folders where the files are copied. The Telemetry Configuration Tool will not run if you do.

### **Connecting the Telemetry Configuration Tool to the Transmitter**

To connect the Telemetry Configuration Tool:

- 1. Terminate any PC applications or services that are currently using a COM port on the PC.
- 2. Remove the batteries from the transmitter.
- 3. Connect the serial interface cable (4535 640 07401) to the appropriate COM port on the PC, and the other end to the serial port on the transmitter.
- 4. Browse to the appropriate directory and double-click on the **TeleCfgTool.exe** icon to start the Telemetry Configuration Tool.

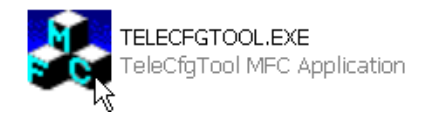

#### The Telemetry Configuration Tool window appears.

| Device Type: <none></none>                      |     |         | Edit Form | Factory Defa |
|-------------------------------------------------|-----|---------|-----------|--------------|
| Device Firmware Calibration                     |     |         |           |              |
|                                                 |     |         |           |              |
| Please Connect Telemetry Device for Configuring |     |         |           |              |
|                                                 |     |         |           |              |
|                                                 |     |         |           |              |
|                                                 |     |         |           |              |
|                                                 |     |         |           |              |
|                                                 |     |         |           |              |
|                                                 |     |         |           |              |
|                                                 |     |         |           |              |
|                                                 |     |         |           |              |
|                                                 |     |         |           |              |
|                                                 |     |         |           |              |
|                                                 |     |         |           |              |
|                                                 |     |         |           |              |
| 1                                               | Too | I Setup | Connect   | Disconne     |
|                                                 |     |         |           |              |

#### Important

Before connecting to the transmitter, insert one AA battery into the transmitter and prepare another for quick insertion.

5. Click the **Connect** button to start establishing the connection to the device.

6. Quickly insert the second AA battery into the device before the **Attempting to connect** progress bar reaches 75% of its range.

| Device Firmware Calibration |  |
|-----------------------------|--|
|                             |  |
| Attempting to connect       |  |
|                             |  |
|                             |  |
|                             |  |

7. If the connection fails, and an error displays, try connecting the transmitter again.

When the connection to the transmitter is complete, the **Device Type** window appears with the description of the connected transmitter. For example, M2601B with  $SpO_2$ . In addition, the window displays the transmitter firmware revisions and configuration status.

The following is an example; your screen will be device-specific.

| File | Actions                                                  | View                                       | Window                            | Tools                            | Help             |   |        |                                 |                            |                |            |  |
|------|----------------------------------------------------------|--------------------------------------------|-----------------------------------|----------------------------------|------------------|---|--------|---------------------------------|----------------------------|----------------|------------|--|
|      | Device Type: M2601BP With SpO2 Edit Form Factory Default |                                            |                                   |                                  |                  |   | 1      |                                 |                            |                |            |  |
|      | M2601BP   Firmware   Calibration                         |                                            |                                   |                                  |                  |   |        |                                 |                            |                |            |  |
|      |                                                          | Device<br>Serial Nu<br>MAC Add<br>Firmware | mber<br>ress<br>Rev.              | US63310<br>00:09:fb:0<br>A.00.56 | 0238<br>06:1a:18 | - |        | Update<br>3 Wire Lead<br>Select | Device Configura           | ation          |            |  |
|      |                                                          | Hardware<br>Radio                          | Rev.                              | A.99.99                          |                  |   |        | Install Sp02                    | ]3                         | <u></u>        |            |  |
|      |                                                          | SF<br>Of                                   | otion                             | 241345<br>37                     |                  |   | SpO2   | 02.01                           |                            |                |            |  |
|      |                                                          | Ha<br>Re<br>Frec<br>9 c                    | ardware<br>ev<br>quency<br>digits | A.99.99                          | 000              |   | DSP    | 01.37                           | Algorithm<br>Compatibility | 03.14<br>01.00 |            |  |
|      |                                                          | Power                                      | ) decimal                         | RFA                              | uto Shutoff 🔽    |   | FW     | 03.38                           | Constraints                | 00.06          |            |  |
|      |                                                          | Har<br>Rev                                 | rdware<br>/                       | A.99.99                          |                  |   | NIBP S | uppression 🗖                    | SpO2                       | Spot Checl     |            |  |
|      |                                                          | Status                                     |                                   |                                  |                  |   |        | Tool Cot                        |                            | annact         | Disconnect |  |
|      |                                                          |                                            |                                   |                                  |                  |   |        | 1001300                         |                            | meu            | Disconnect |  |

# Configuring the Device

To configure the device:

#### 1. Click on the Edit Form button.

| File Actions View Wir      | ndow Tools Help            |                             |  |  |  |  |  |
|----------------------------|----------------------------|-----------------------------|--|--|--|--|--|
| Devi<br>M2601BP   Firmware | ce Type: M2601BP With SpO2 | Edit Form Factory Default   |  |  |  |  |  |
| 1                          |                            | <b>\</b>                    |  |  |  |  |  |
| Device<br>Serial Number    | US63310238                 | Update Device Configuration |  |  |  |  |  |
| MAC Address                | 00:09:fb:06:1a:18          |                             |  |  |  |  |  |
| Firmware Rev.              | A.00.56                    | 3 Wire Lead<br>Select       |  |  |  |  |  |
| Hardware Rev.              | A.99.99                    | Volume 3                    |  |  |  |  |  |
| Radio                      |                            |                             |  |  |  |  |  |

2. **Important**: Enter the transmitter frequency with 9 digits and no decimal. For example: enter a frequency of 608.0125 as 608012500.

| Hardware Re∨.          | A.99.99         |
|------------------------|-----------------|
| Radio                  |                 |
| Spoof                  | 241345          |
| Option                 | 37              |
| Hardware<br>Re∨        | A.99.99         |
| Frequency              | 608012500       |
| 9 digits<br>no decimal | RF Auto Shutoff |
|                        |                 |

| Caution   | If you enter the frequency incorrectly, for example with a decimal and/or not enough digits, the power on the self-test will fail. |
|-----------|----------------------------------------------------------------------------------------------------|
| Important |                                                                                                    |

If the transmitter has an SpO<sub>2</sub> option, check the SpO<sub>2</sub> function before updating the device

3. Click Update Device Configuration.

| File Actions View Wind         | dow Tools Help    |                             |  |  |  |  |  |
|--------------------------------|-------------------|-----------------------------|--|--|--|--|--|
| Device Type: M2601BD With SpO2 |                   |                             |  |  |  |  |  |
| Devie                          |                   | Edit Form Factory Default   |  |  |  |  |  |
| M2601BP Firmware C             | alibration        |                             |  |  |  |  |  |
| - Device                       |                   |                             |  |  |  |  |  |
| Serial Number                  | US63310238        | Update Device Configuration |  |  |  |  |  |
| MAC Address                    | 00:09:fb:06:1a:18 |                             |  |  |  |  |  |
| Firmware Bev                   | A.00.56           | 3 Wire Lead                 |  |  |  |  |  |

An Update Progress bar appears.

- 4. After the update completes, remove 1 battery from the transmitter and click **Disconnect** on the main window of the Telemetry Configuration Tool.
- 5. Click **Connect**, installing the 2nd battery before the **Attempting to connect** progress bar reaches 75% of its range.

The main window appears with the new frequency. For example:

| M2601BP   Firmware     | Calibration         |        |                       |                |          |   |
|------------------------|---------------------|--------|-----------------------|----------------|----------|---|
| Device                 |                     |        |                       |                |          |   |
| Serial Number          | US63310238          |        | Update De             | evice Configur | ation    |   |
| MAC Address            | 00:09:fb:06:1a:18   |        |                       |                |          |   |
| Firmware Rev.          | A.00.56             |        | 3 Wire Lead<br>Select |                | -        |   |
| Hardware Rev.          | A.99.99             |        | Volume                | 3              | <b>_</b> |   |
| – Badio –              |                     | -      | Lastal Coll 2         |                |          |   |
| Spoof                  | 241345              | _ SpO2 | j⊯ nistairopuz        |                |          |   |
| Option                 | 37                  |        | 02.01                 |                |          |   |
| Hardware<br>Rev        | A.99.99             | HW     | 01.37                 | Algorithm      | 03.14    | - |
| Frequency              | 608487500           | DJI    | 10-00-                | Algonann       | 01.00    | - |
| 9 digits<br>no decimal |                     | ASIC   | 02.29                 | Compatibility  | 00.06    | _ |
|                        | RF Auto Shutoff 🛛 🔽 | FW     | Hardwa                | Constraints    | 100.00   |   |
| Power                  |                     |        | Bev                   |                | .99      |   |
| Hardware<br>Rev        | A.99.99             |        |                       | 60             | 8487500  |   |
| Status                 |                     |        | Frequenc<br>9 diaits  | 8 J            |          |   |
|                        |                     |        | no deci               | məl            |          |   |

File Actions View Window Tools Help

6. Perform the Learn Code procedure on page 10.

#### Using TeleMon

To configure a transmitter using the TeleMon B monitor, the transmitter **must** be a series C transmitter. You cannot configure a B series transmitter with TeleMon. Service Mode can be activated during the power-up sequence:

- 1. Turn TeleMon **ON**. During self-test, the message **Push button for Service** appears above the checkmark button.
- 2. Press the checkmark button below the display.

When you select **TeleMon and Transmitter Service** from the **Device Setup** menu, you are prompted to enter the password.

To access the TeleMon and Transmitter Service menu:

- 1. Insert the battery into the transmitter and allow the self test to complete.
- 2. Insert the transmitter into TeleMon
- 3. Select the transmitter and press Go.

A window prompts you for the password:

| Device Setup |                                                            |              |                                                                                                    |  |  |  |  |  |  |
|--------------|------------------------------------------------------------|--------------|----------------------------------------------------------------------------------------------------|--|--|--|--|--|--|
|              | Please, enter password<br>enter service mode:<br>Password: | to<br>*      | Enter the Service Password to<br>perform changes in transmitter<br>setup. The password needs to<br>be entered just once per service<br>session. To protect agains<br>unauthorized use do not forget<br>to exit the Service Application<br>after servicing the device.<br>Use the Up and Down Arrow<br>keys to select each digit and<br>then navigate to the next digit<br>using the Navigate key. When<br>navigating through the digits<br>each digit is shown unmasked.<br>Confirm your choice using the<br>Enter key. |  |  |  |  |  |  |
|              | Navigate<br>through digits                                 | Select digit | Enter<br>password Cancel                                                                                                    |  |  |  |  |  |  |

- 4. Enter the password:
  - Use the **Navigate through digits** button to move the flashing cursor to the next field. Use the **Select digit** arrows to change the number and enter **14432**.
  - Press Enter password.

The TeleMon and Transmitter Service menu appears.

- 5. Select Configure Transmitter and press Go.
- 6. Stay in the **RF Configuration** and press **Go**.

- Press the Adjust frequency buttons to select the appropriate frequency. Note: Frequencies jump in increments of 125 KHz.
- Press Done.

A message appears asking if the changes are OK. Press the **Accept** button to approve the change.

- 7. Enter the Check Code (see the section "Using the Frequency Management Data Base (FMDB) Floppy Disk to Find a Check Code"). and press the **Check Code** enter button.
- 8. Press the **Done** button.

The frequency is changed.

- 9. Turn off the TeleMon monitor to exit Service mode.
- 10. Perform the Learn Code procedure on page 10.

## Performing the Learn Code Procedure

You must perform the Learn Code procedure before the transmitter can display ECG waveforms. The Learn Code procedure allows the Information Center to identify the receiver frequency by assigning the transmitter/receiver to a sector. To associate the transmitter with the receiver, you must first have that transmitter/receiver admitted to a sector (No Signal is displayed in the sector).

To perform a Learn Code:

- 1. Select Patient Window  $\rightarrow$  All Controls  $\rightarrow$  Unit Settings.
- 2. Under Bedside Unit Settings, select Telemetry Freq.

A password window appears.

- 3. Enter the password: m3150 or Philips.
- 4. Identify the correct receiver and frequency listed.
- 5. Select and highlight the correct receiver and ensure that both batteries are installed in the transmitter.

The sector in the Information Center should be blue and say INVALID SIGNAL E01.

6. Click the Learn Xmit Code key. Within one minute, press and hold the nurse call button until the E01 error goes away.

The transmitter and receiver are now associated.

7. Perform an operational test to ensure correct system operation. Refer to the transmitter's service manual for instructions.